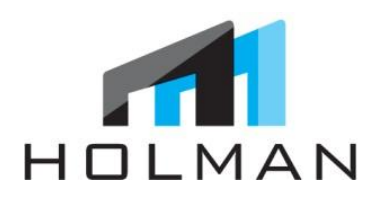

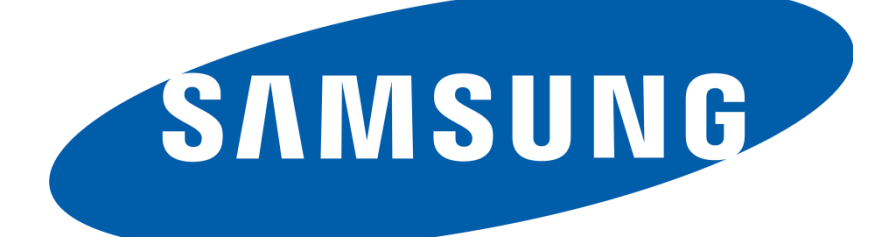

November 9 2012

This manual outlines the step-by-step installation of the Note II Phone, and Retail Mode APP Download for existing Samsung Devices on display. Note II BestBuy SWAS Installation Manual

Technical Assistance 1.855.441.6965

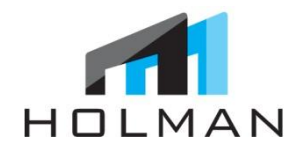

## TABLE OF CONTENTS

- Before Installation & Protocol 2
- Contents & Required Supplies 3
  - To Begin Installation 4
- Connecting GSIII Phones to WiFi 5
  - 'Retail Mode' APP Overview 6
    - APP Download & Testing 7
    - Installation Device Layout 8
    - Uninstalling Galaxy Note I 9
- Disc Sensor: Removing From Note I & Add to Note II 10
  - Installing Galaxy Note II 11
  - Installing S-Pen Cradle & S-Pen 12
    - Installing Graphics 14
    - Uploading USB Content 15, 16
      - Install Sintra Cover 17
    - Cleaning & Final Instructions 18
      - Checklist 19
      - Sign-Off Sheet 20

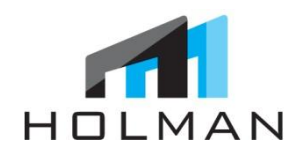

### **BEFORE INSTALLATION**

- 1. Confirm install date 1 2 days in advance with HOLMAN
- 2. Obtain Manager's name and number for day of installation

### PROTOCOL

- Arrive to store on time and be polite and professional with store employees and customers
- 4. Wear clean HOLMAN shirt and pants
- 5. Foul language and unprofessional conduct will not be tolerated
- Damage to devices, graphics or displays must be reported to HOLMAN immediately. HOLMAN is not responsible for any damages that occur onsite. Any costs incurred to repair or replace properties will be charged to installer.

#### PLEASE NOTE: WORK AREA MUST BE COMPLETELY CLEANED BEFORE LEAVING JOB SITE

### \*\*FAILURE TO COMPLY WITH THE ABOVE WILL RESULT IN NON-PAYMENT\*\*

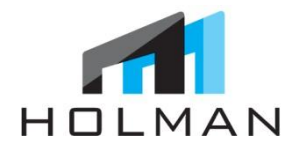

### CONTENTS\*

- 1. Samsung Galaxy Note II
- 2. S-Pen
- 3. S-Pen Security Wire Install Box
- 4. Acrylic S-Pen Cradle
- 5. UPS Return Envelope
- 6. Technical Assistance Stickers
- 7. HOLMAN Business Cards
- 8. POP: Header Graphic
  - a. 2 Sizes (Only one Graphic per store)
- 9. POP: 4 Shelf Liner Graphics
- 10. USB Key (English or French)
- 11.WD Remote Control
- 12. Sintra Piece (For under display)
- 13.TOOLS:
  - a. Tri-wing Security Key
  - b. Tamper Proof Bit
  - c. Micro Phillips Screwdriver
  - d. Alcohol Cleaning Pads
  - e. Disc Sensor Adhesive Pads

Pre-Installed Samsung TV Wall 1. Wireless USB Adapter

a. USB Key (New Content to be installed)

### **EXISTING CONTENTS**

- 1. 2 GSIII Phones
  - a. 1 White
  - b. 1 Blue
- 2. Samsung TV
  - a. UŠB Key (Return to HOLMAN)
- 3. Galaxy Note I (Return to HOLMAN)
  - a. Security Bracket
  - b. Disc Sensor
  - c. Round Sensor
  - d. Power Coupler
- 4. Small Header Graphic

### **REQUIRED SUPPLIES\***

- 1. Standard Tool Kit
- 2. Cleaning cloth
- 3. Bottle of Cleaner

### \*Installer to bring on-site

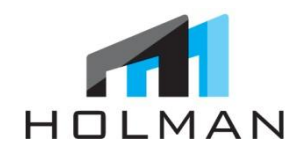

### **UPON ARRIVAL TO STORE**

- 1. Ask an available sales associate to speak with the Manager
- 2. Introduce yourself to Manager and explain why you are there and provide them with Holman Business Card
- 3. Ask Manager
  - a. To deactivate security system in display unit
  - b. For Vanguard Security Wrench

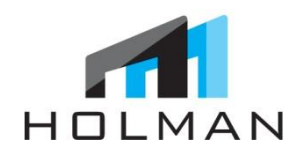

# CONNECT GS3 PHONES TO WIFI

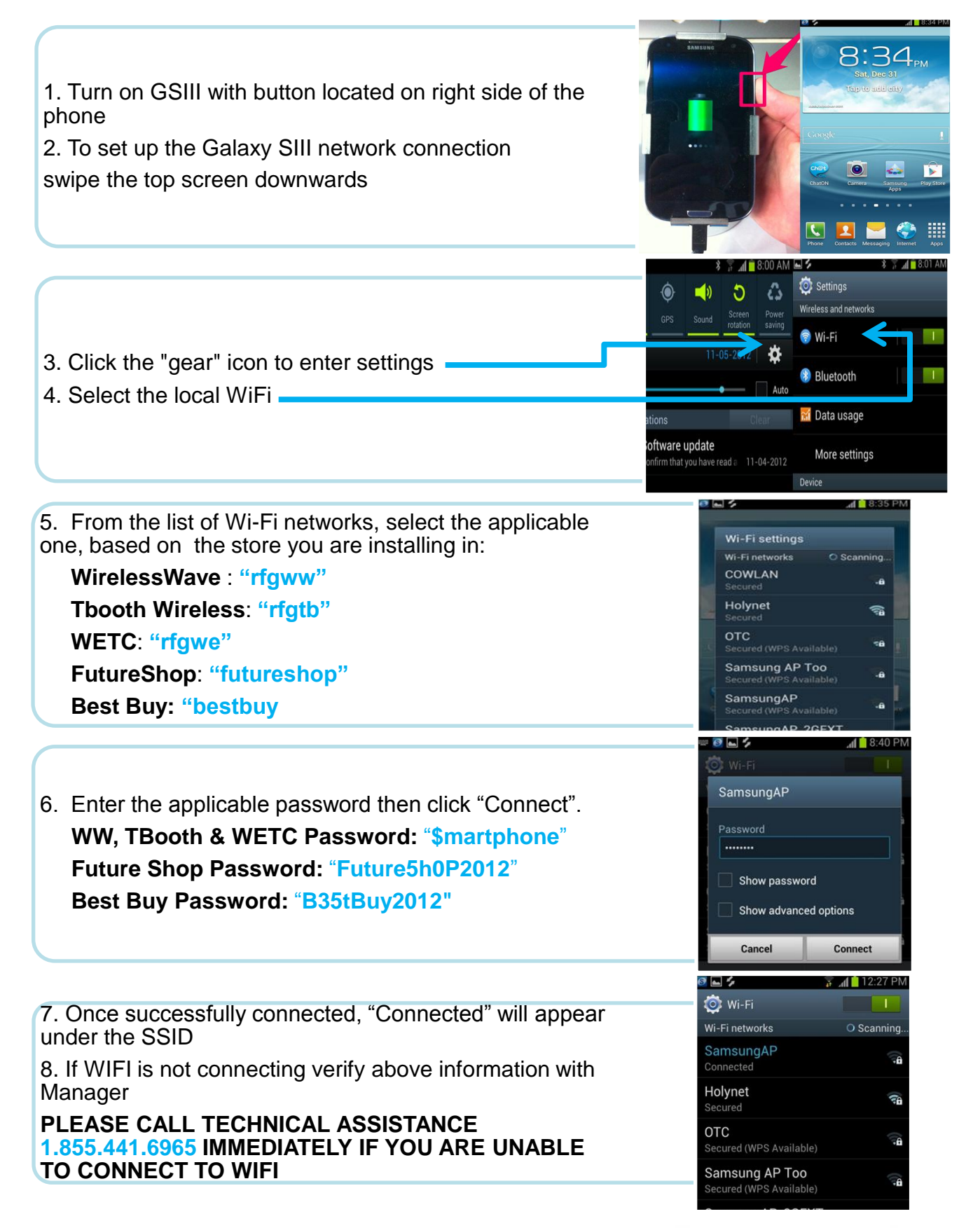

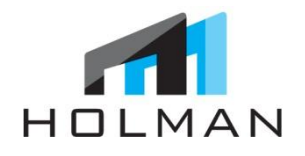

### 'RETAIL MODE' APPLICATION OVERVIEW

Samsung's 'Retail Mode' application is the first of its kind, giving both consumers and sales reps a truly unique retail experience. Customers will be guided through a looping video to view top features and experiences of the Samsung Galaxy Note II.

The Samsung "Retail Mode" key solutions:

- 1. Optimize settings on the device
- 2. Prevent shoppers from altering the experience
- 3. Media content, apps, and critical settings will be protected. If a shopper takes pictures with the camera, removes pre-set media, or even adds a screen lock pattern on the phone, all of the alterations will be restored to the predetermined defaults just two minutes after the shopper walks away.

Important Note: Estimated download time is 15 minutes per device

\*\*MUST BE CONNECTED TO WIFI TO DOWNLOAD & TEST APP\*\*

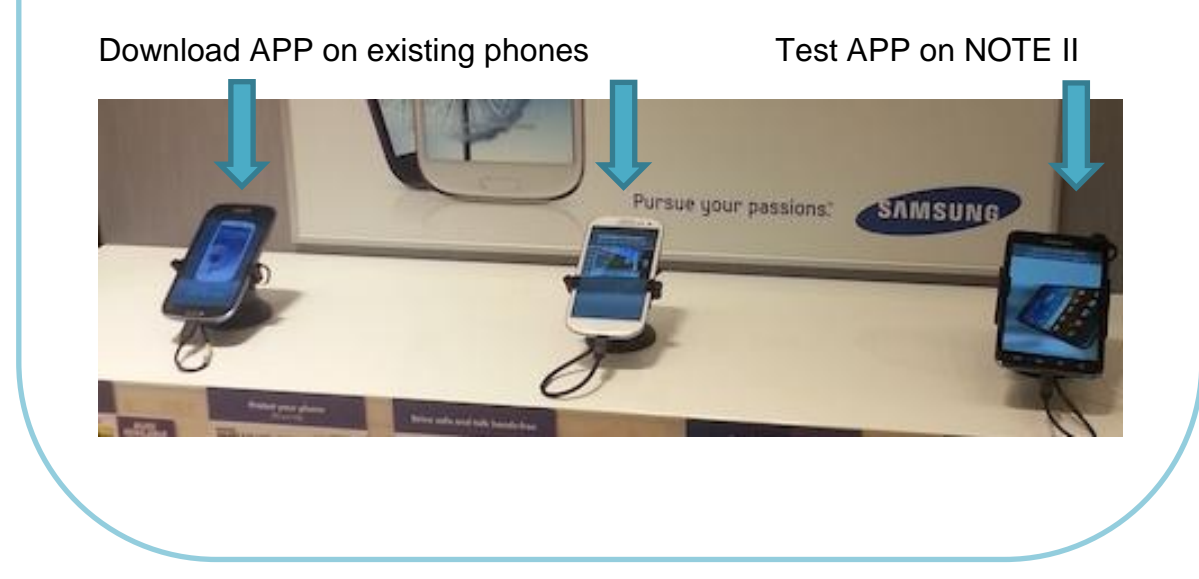

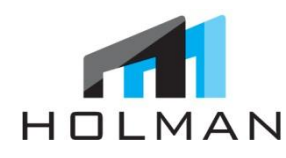

# GOOGLE ACCOUNT SET-UP (FOR APP DOWNLOAD)

### GOOGLE ACCOUNT SET-UP:

- 1. Once connecting Select Access Point (AP must be OPEN)
- 2. Next: Samsung Account = SKIP
- 3. Google Account = YES
- 4. Enter Email and Password (Reference Appendix 2)
- 5. Sign-in
- 6. Next > Continue
- 7. Accept
- 8. Done
- 9. Join Google+ = NOT NOW
- 10. Set-up Credit Card = NOT NOW
- 11.Next
- 12. Drop Box = No Thanks
- 13. Finish

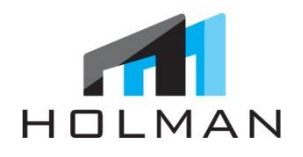

Page | 8

### DOWNLOAD "RETAIL MODE FROM PLAY STORE

- 1. From home screen, tap the "Play Store" icon
- 2. Search the market and select "Galaxy S III Retail Mode Canada"
- 3. On the APP detail page, select the "Download" button
- 4. On the Permissions page, select "Accept & Download"
- 5. Once installation is complete, select the "Open" button
- 6. When prompted to accept a list of activation permissions, select "Activate"
- 7. Once complete, you will be prompted to enter in a password:
  - a. English Password: 4555
  - b. French Password: 6555
- 8. Select the "Confirm" button in the bottom right
- 9. Confirmation page will appear:
- This will indicate that you have completed the download and installation of the Retail Mode APP. The Retail Mode APP will now begin placing media files in gallery, altering settings on phone, and installing two applications
- 10. The "On Device Demo" APP is one of the apps to be installed
- 11. Screen will automatically appear and indicate that <u>it</u> is "Loading Demo Content"
- 12. The status bar will indicate how far along the download is \*\*Be sure to turn off WiFi to use Mobile connection\*\*
- 13. After all of the content is loaded, the <u>"On Device Demo</u>" application will begin running automatically
- 14. When application prompts, choose either "English" or "French"
- 15. Return to the home screen and select "Play Store" icon
- 16. Tap the soft menu key (bottom left corner by the home button), select <u>"Settings</u>"
- 17. Check the Auto Updates App box
- 18. Return to home screen and demo will begin to play automatically

# HOLMAN

# INSTALLATION DEVICE LAYOUT

- 1. Digital Content: GSIII and Note II
- 2. POP/Graphic: GSIII and Note II
- 3. Live Device Placement
  - a. White GSIII
  - b. Blue GSIII
  - c. Grey Galaxy Note II with S. Pen
- 4. Shelf POP: GSIII & Note II Feature Benefits
- 5. Accessories:
  - a. Samsung OEM
  - b. 3rd Party Branded Samsung

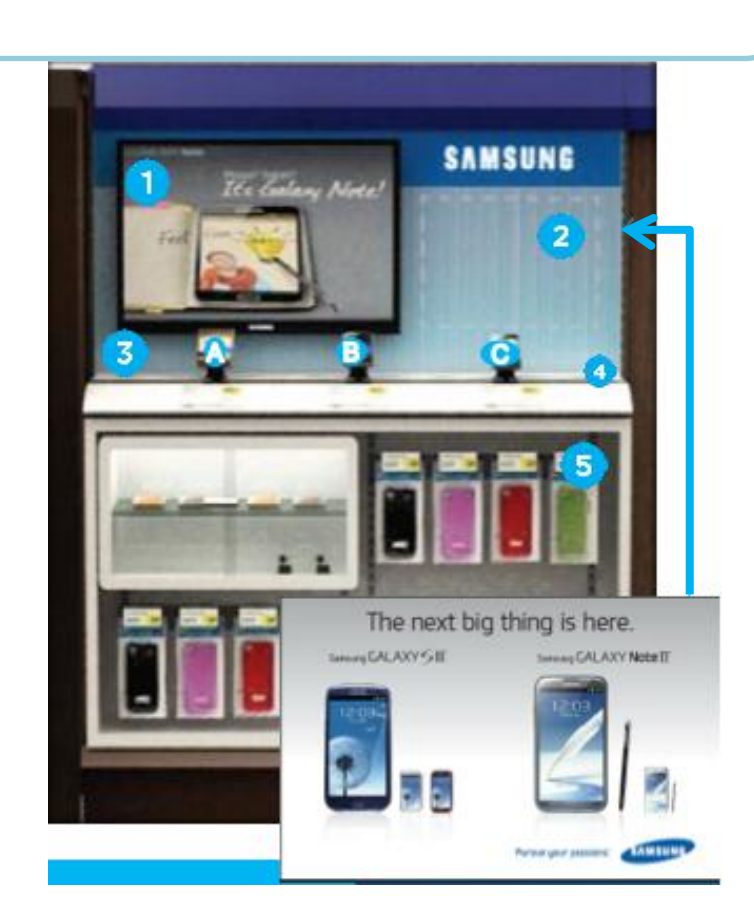

# **UNISTALLING NOTE I**

holmanexhibits.com

### **Required Tools:**

- a. Vanguard Security Wrench
- b. Tri-wing Security Key
- c. Holman Phillips Screwdriver

1. From far right post: Using the Phillips Screwdriver unscrew the Disc Sensor Boot from Disc Sensor attached to Retractor from far right post

2. Unplug Retractor from Disc Sensor 3. Unplug coupler from Disc Sensor and Galaxy Note I

3. Using the Tri-wing Security Key unscrew security screws from brackets

4. Remove all brackets from Note I

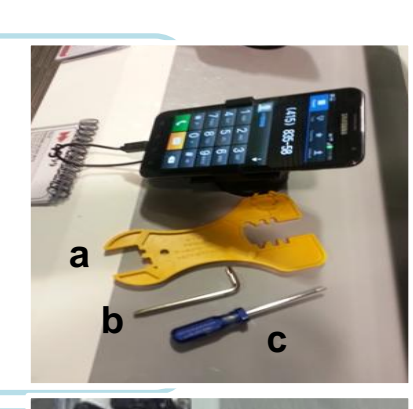

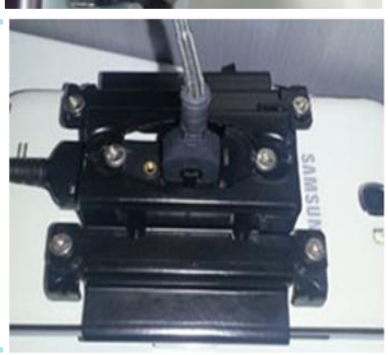

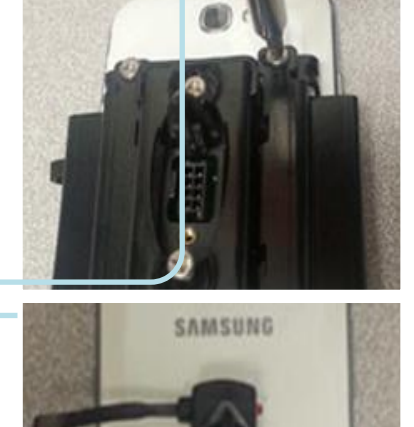

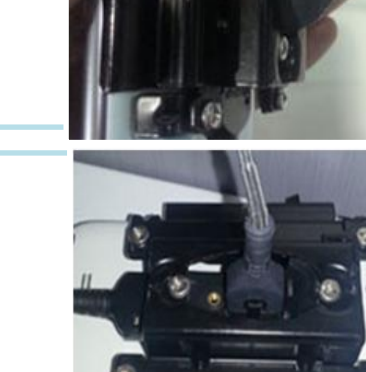

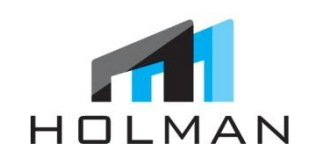

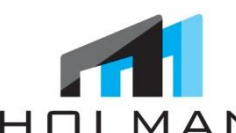

# HOLMANDISC SENSOR: REMOVE FROM NOTE I & ADD TO NOTE II

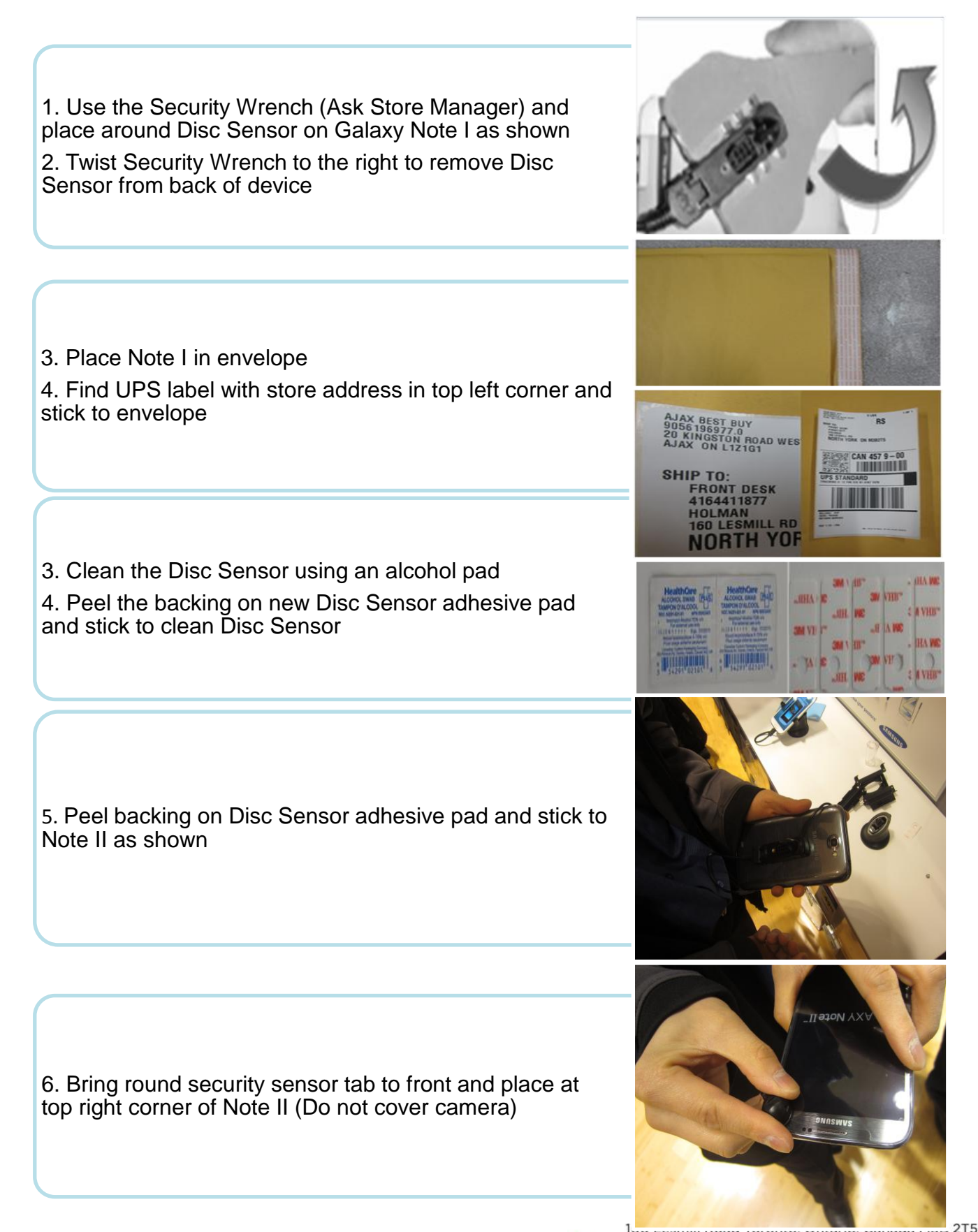

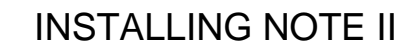

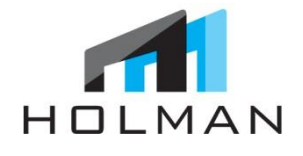

1. Place main security bracket on top of Disc Sensor and secure with screws

2. Attach side security brackets and secure with screws \*BE SURE NOT TO COVER SIDE BUTTONS WITH BRACKETS

- 3. Plug Power Coupler end into Disc Sensor
- 4. Plug other end of Power Coupler into Phone

 Plug Retractor into Disc Sensor
Drop Disc Sensor Boot on Disc Sensor and secure with Micro Phillips Screwdriver

7. Note II is ready to be placed on post

3B 2T5

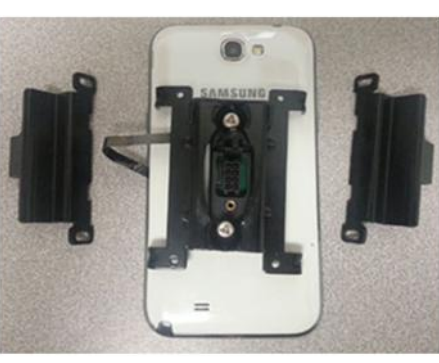

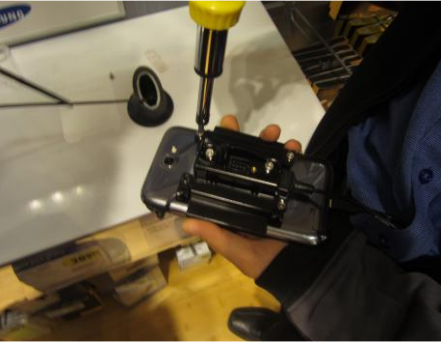

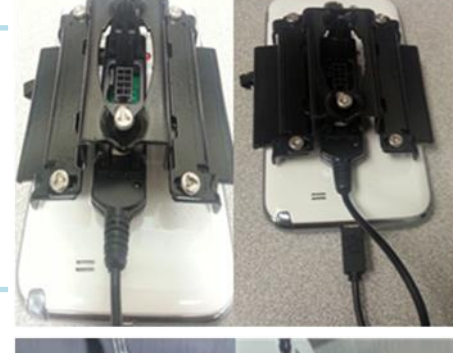

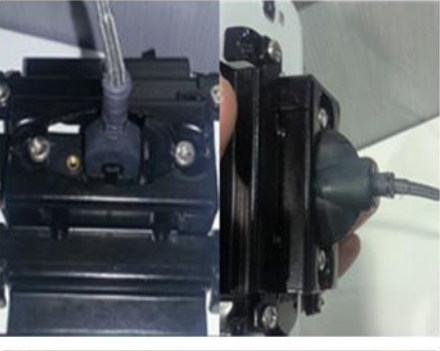

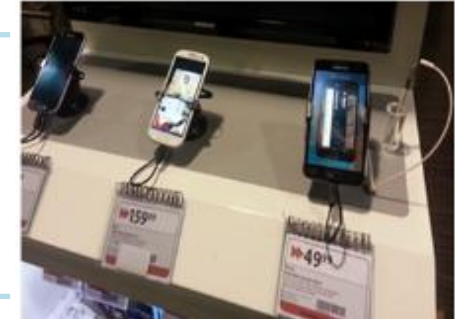

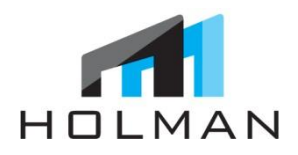

## **INSTALLING S-PEN CRADLE & S-PEN**

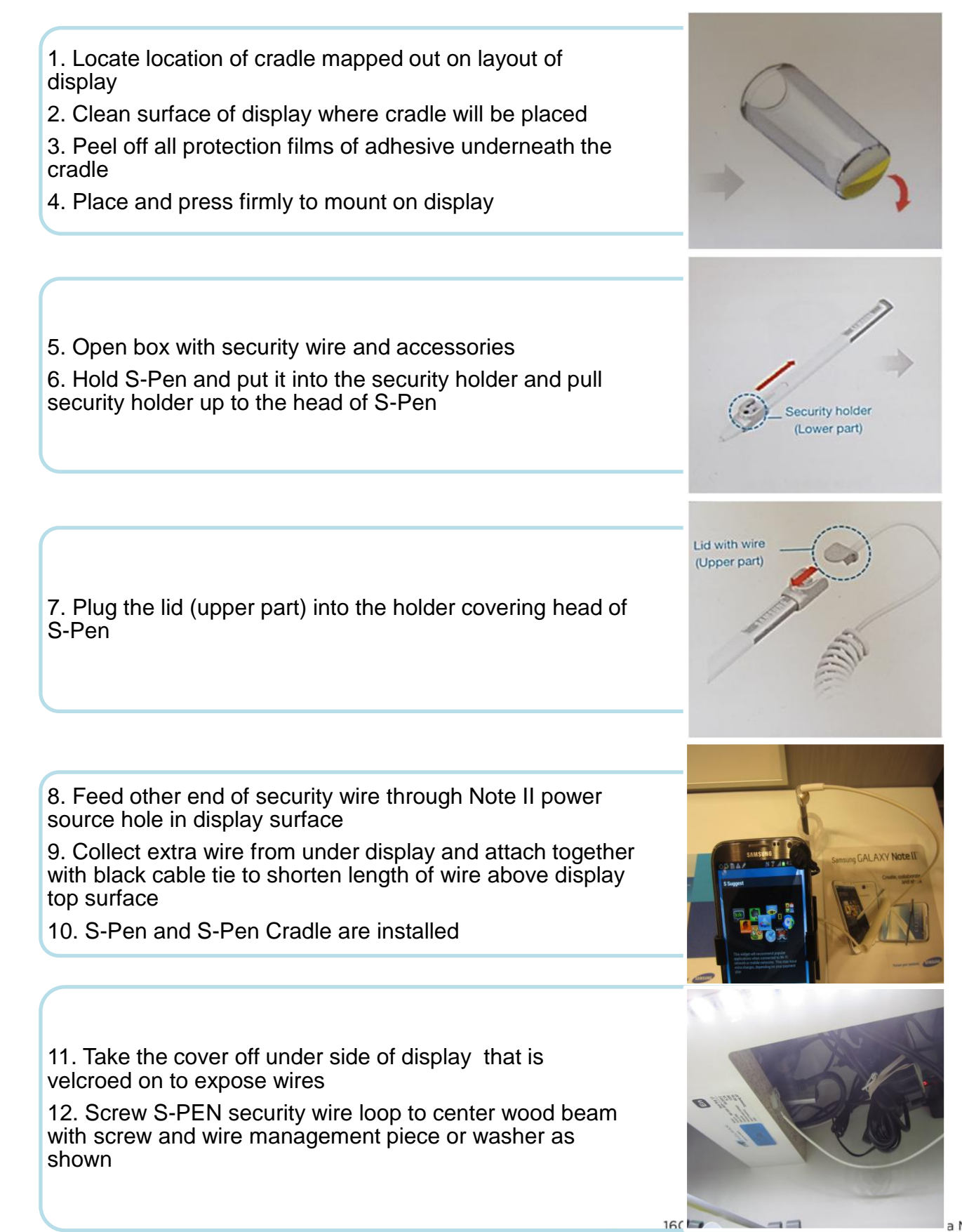

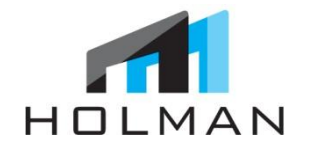

- 1. Remove current GS III graphic (left)
- 2. Replace with new header POP/graphic (right)

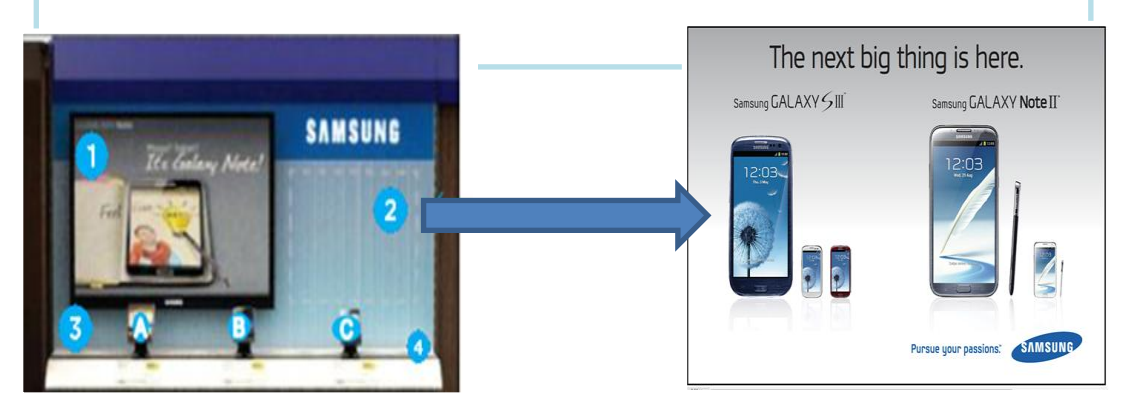

3. Install shelf graphics as per specifications below (there are two different size units.

(Please see Appendix 1 for further detail)

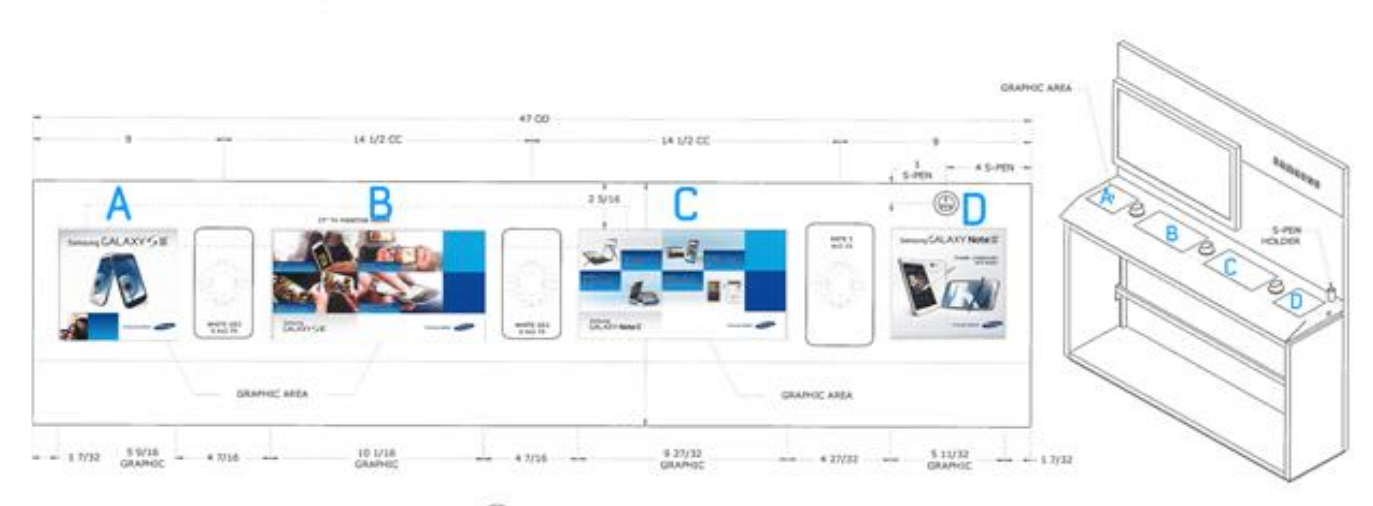

PLAN (H) PLAN

# UPLOADING USB CONTENT

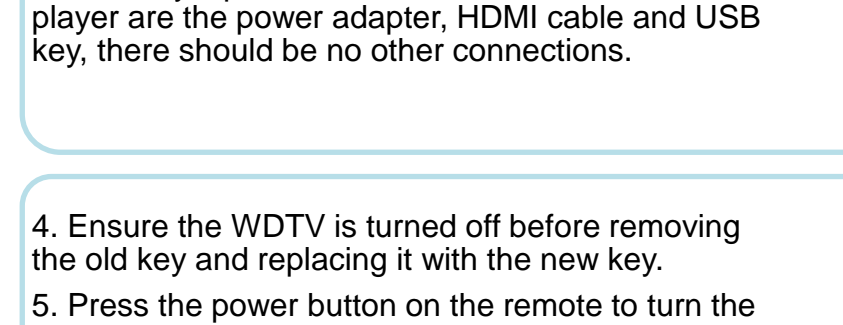

1. Remove WDTV unit from inside tabletop. Unit is

3. The only input connections to the WDTV media

2. Leave it plugged in and place it somewhere

attached with velcro. Gently free the unit.

5. Press the power button on the remote to turn the WDTV off. The white LED on the front will turn off when the unit is off.

6. Remove old USB key and replace with new key

7. Press power button on the remote to turn the WDTV on - The white LED should turn on immediately, but it may take up to a minute for the screen to appear on the TV

8. If the following message appears '*The auto play content could not be accessed*' use the arrow buttons to select the green checkmark and press OK to continue to the Home Screen

9. Press the 'Setup' button on the remote or use the arrow buttons to select the 'Setup' icon and press OK

10. Select 'Operation' menu and press OK

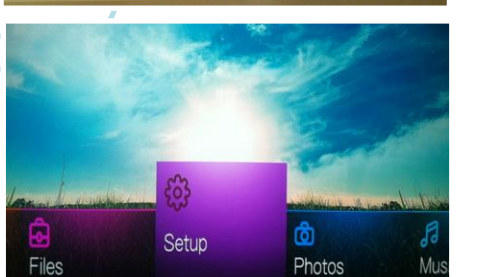

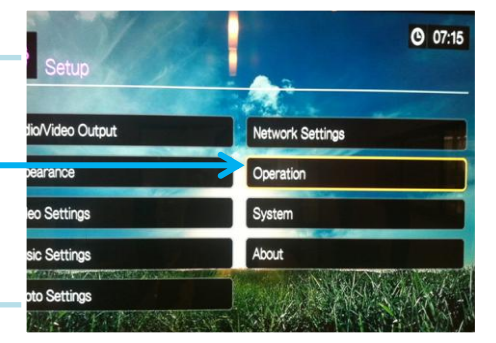

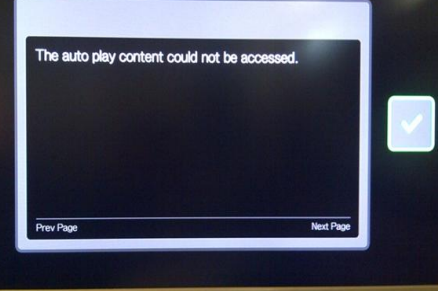

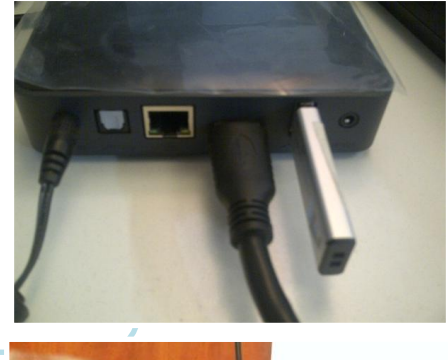

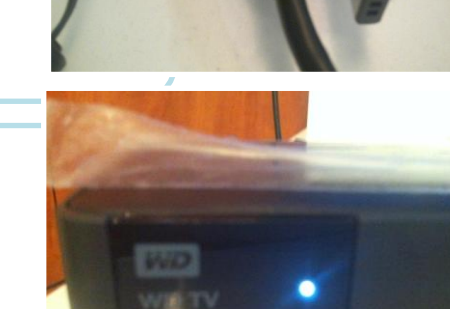

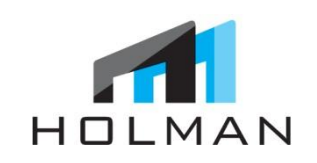

accessible.

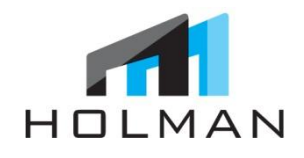

# UPLOADING USB CONTENT

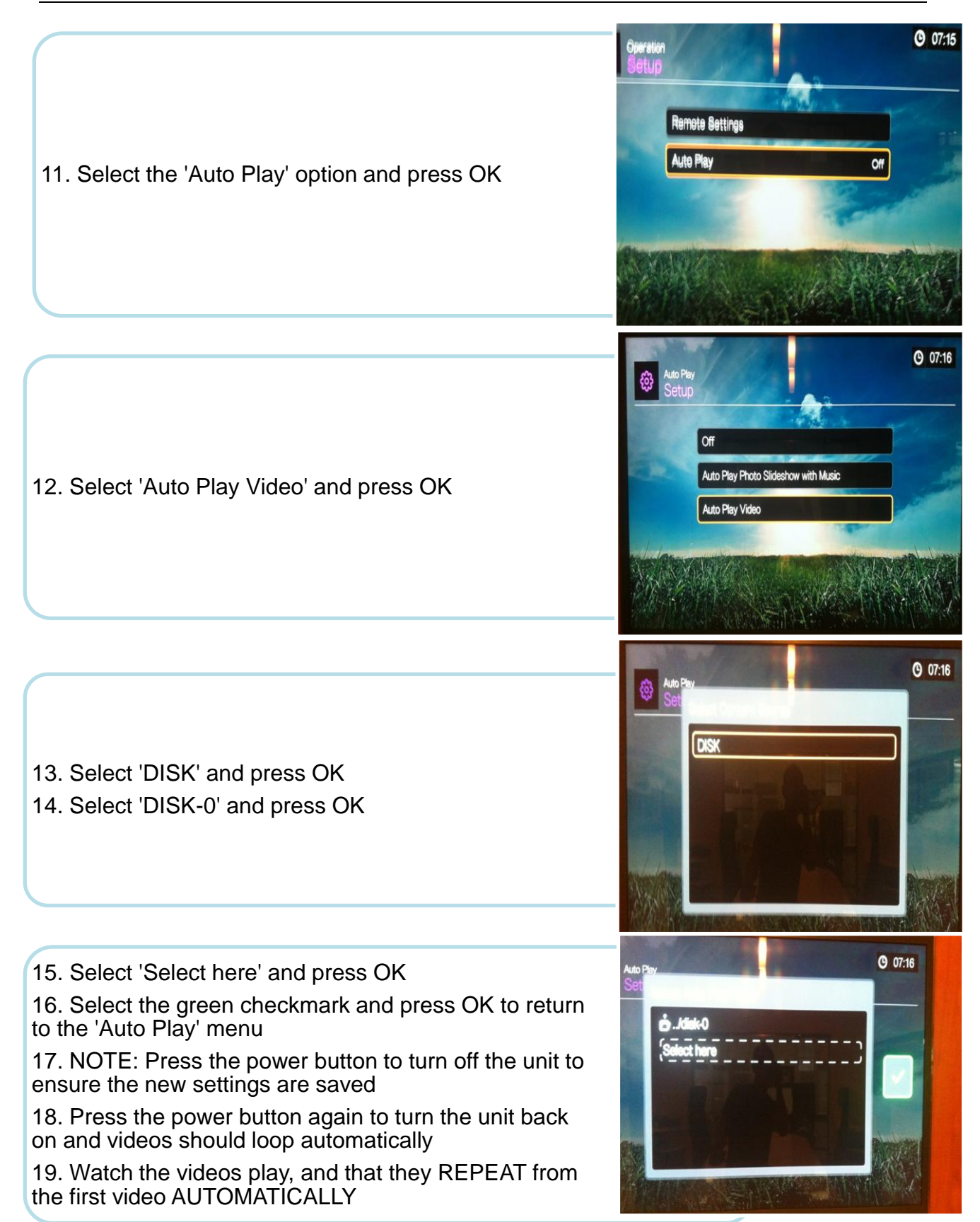

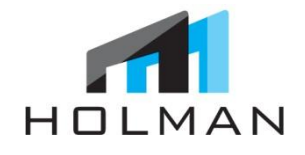

# INSTALL SINTRA COVER

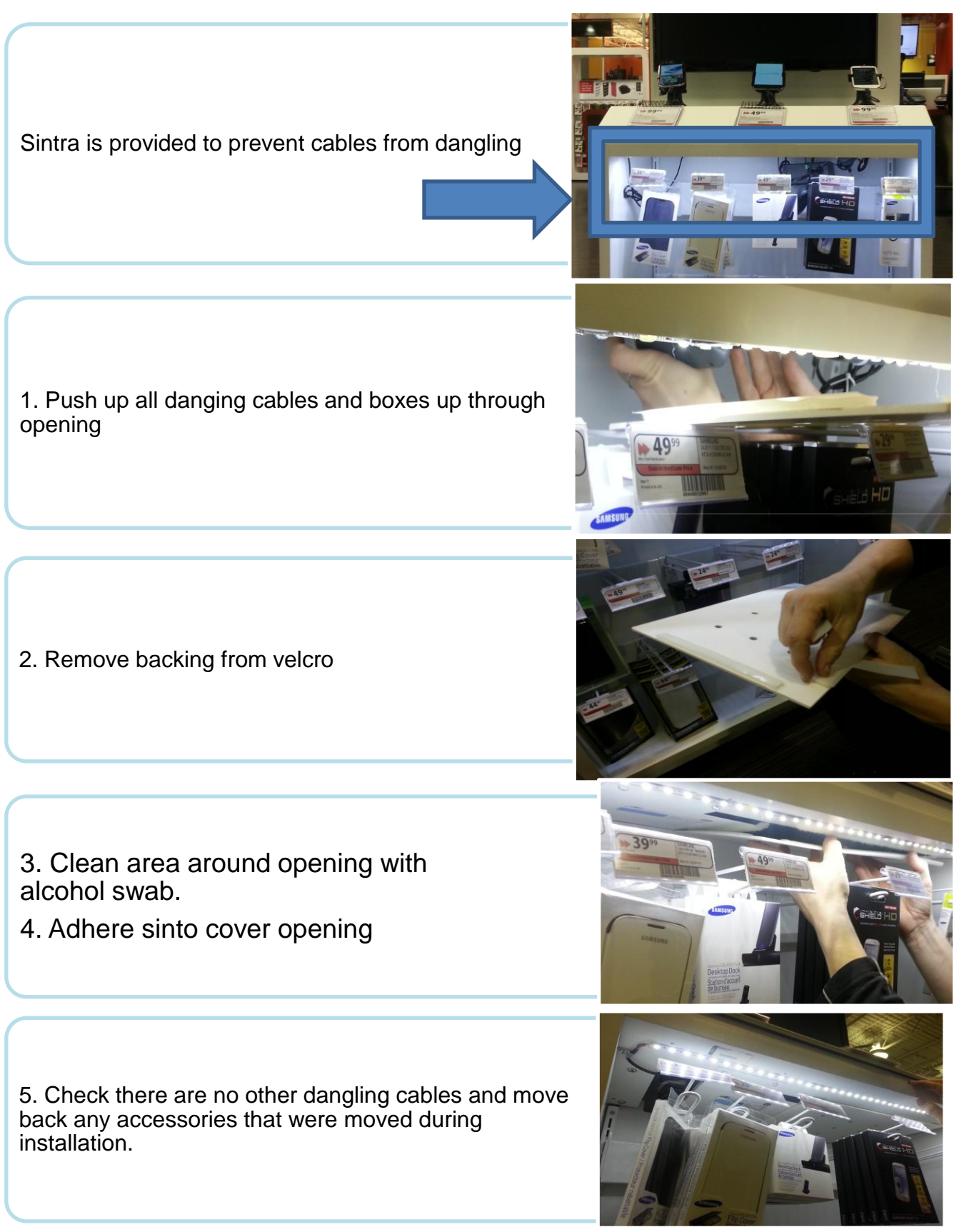

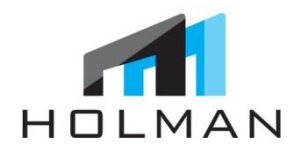

### **Cleaning Instructions**

- 1. Make sure all protective plastic has been removed from contents and devices
- 2. Gently wipe down any dirt, dust, and fingerprints on contents and devices (Cleaning products?)

PLEASE NOTE: WORK AREA MUST BE COMPLETELY CLEANED WITH NO BOXES OR PLASTIC LAYING AROUND BEFORE LEAVING JOB SITE AS HOLMAN WILL BE NOTIFIED IF THIS IS NOT THE CASE

### **Final Instructions**

- 1. Voluntary Bag Check: All installers must notify Store Manager upon leaving and present/open their tool bags voluntarily for a bag check.
- 2. **Complete Sign-Off Sheet** with Manager's signature
- 3. **Take a 2-3 Photos** of the completed installation from different angles (1 Full Shot & 1 Close up)
- 4. Take a photo of signed Sign-Off Sheet
- 5. Email all photos including photo of Sign-Off sheet to: note2@holmanexhibits.com
- Report completion of installation. Provide HOLMAN business card if you did not already do so.

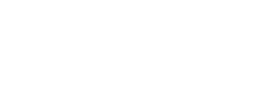

## CHECKLIST

### CHECKLIST:

HOLMAN

- □ Test WiFi Connection on GS III Phone
- □ Replace Galaxy Note I with Galaxy Note II
- □ Record IMEI # from Galaxy Note II on Sign-Off Sheet
- □ Attach S-Pen Cradle on display as per drawing
- □ Assemble S-Pen Security Wire and feed wire below surface of display
- □ Install Header Graphic and 3 Shelf Liner Graphics
- □ Test Galaxy Note II in 'Retail Mode'
- Download 'Retail Mode' APP on 2 GSIII Phones
- Upload Commercial with USB Key/Stick
- □ Confirm accessories below are Samsung OEM
- □ Place Tech Support stickers on back of devices
- Place old Note 1 Device and WD Remote in UPS Return Envelop supplied and mail at UPS store drop box or return to HOLMAN
- Send pictures of completed installation and Sign- Off Sheet within 24 hours of completion to: note2@holmanexhibits.com

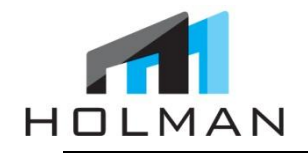

SIGN-OFF SHEET

| lisplay unit an<br>vorking order. | allation requirem<br>ad it has been ins | ents of our store, I h<br>talled properly and th | ave examined the<br>ne devices are in |
|-----------------------------------|-----------------------------------------|--------------------------------------------------|---------------------------------------|
| Store #:                          | Address                                 | :                                                |                                       |
| Galaxy Note II                    | IMEI #                                  |                                                  |                                       |
| Found on side                     | of box)                                 |                                                  |                                       |
| nstallation No                    | tes/Issues:                             |                                                  |                                       |
| Retail Mode Ap                    | op Download:                            | Complete                                         | Incomplete                            |
|                                   | Sill Phone/s on a                       | Left GSIII                                       | Middle GSIII                          |
|                                   |                                         |                                                  |                                       |
| Notes:                            |                                         |                                                  |                                       |
| Notes:<br>Store Manager           | · Name:                                 |                                                  |                                       |